## How do I... navigate Flexible Spending Open Enrollment?

You will not have to complete this enrollment if you do not wish to enroll in a Flexible Spending Account (FSA).

You can access the FSA Open Enrollment guided process by selecting the "Benefits" option on the menu panel.

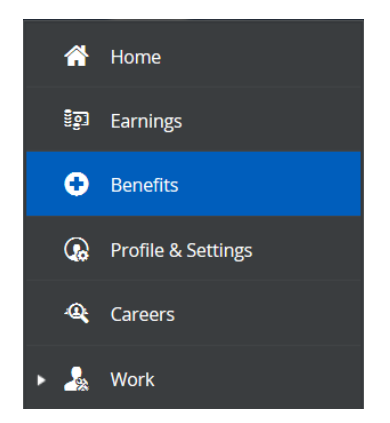

Under "Enrollments," click "Start Enrollment" to begin the process.

> Note: this enrollment will expire the last day of open enrollment, **December 11.** 

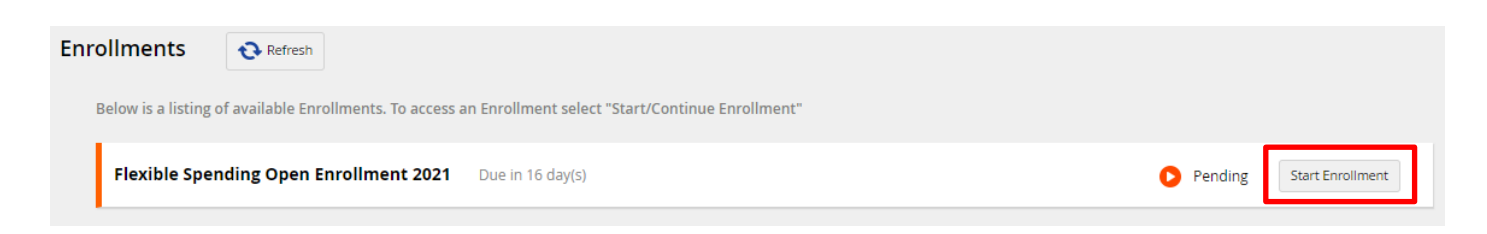

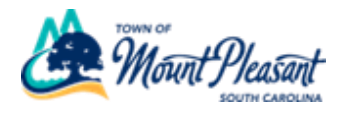

Once you've reached the Open Enrollment welcome page, click "Next".

| Flexible Spending Open Enrollment 2021                               |                   |         |           |              |                                  |      |  |
|----------------------------------------------------------------------|-------------------|---------|-----------|--------------|----------------------------------|------|--|
|                                                                      | O<br>Introduction | Profile | Elections | Confirmation | Summary                          |      |  |
| Flexible Spending Open Enrollment 2021 Due in 16 day(s) - 12/11/2020 |                   |         |           |              | 6                                | RG   |  |
| Close                                                                |                   |         |           |              |                                  | Next |  |
| •                                                                    |                   |         |           |              | Enrollment                       |      |  |
| Town of Mart Dla cost                                                |                   |         |           |              | Reimbursement<br>FSA Health Care |      |  |
| SOUTH CAROLINA                                                       |                   |         |           |              |                                  |      |  |
| FSA Dependent Care                                                   |                   |         |           |              |                                  | dre  |  |
| Welcome to Flexible Spending Open Enrollment 2021!                   |                   |         |           |              |                                  |      |  |

## On the next screen, click "Next".

| Flexible Spending Open Enrollment                                           |                       |                       |                         |                         |           | Your Current Elections 🔐 🗙 |
|-----------------------------------------------------------------------------|-----------------------|-----------------------|-------------------------|-------------------------|-----------|----------------------------|
|                                                                             | Introduction          | Profile               | Elections               | Confirmation            | Summary   |                            |
| Profile Forms Please review and confirm the profile inform Close Save Draft | ation below. Upon cor | npletion, please pro  | ceed by selecting "Ne   | xt".                    |           | Back Next                  |
|                                                                             | Review o              | f Profile Information | n is not required, plea | se proceed by selecting | g "Next". |                            |

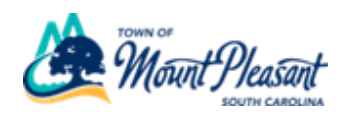

To enroll in **FSA Health Care**, click the checkbox next to the option.

|   | FSA Health Care                                                                                   |                 |                  |          |
|---|---------------------------------------------------------------------------------------------------|-----------------|------------------|----------|
|   | You must elect 1 option(s)                                                                        | in the election | set.             | *        |
| ļ | Option Name Ascending                                                                             | •               | Compare Selected | <b>`</b> |
|   | Health Care FSA 2021<br>Start Date: 1/1/2021<br>\$2,600.00 Annual<br>Contribution<br>Show Details | \$100.00        |                  |          |
|   | Waive - FSA Health<br>Start Date: 1/1/2021                                                        | \$0.00          |                  |          |

To select your annual contribution, you can either type the amount into the box, move the slider, or using the plus and minus buttons.

| Option Details                                                                                                    | ×                                                                       |
|----------------------------------------------------------------------------------------------------|-------------------------------------------------------------------------|
| Health Care FSA 2021                                                                                                    | Your Current Elections                                                  |
| Contribution Enter the desired contribution amount below, or you can select the contribution amount by using the slider or plus and minus button. Minimum Contribution: 2,600 2,600 2,600 2,600 52.00 52.00 <td>Reimbursement Yaive - FSA<br/>Dependent Care Effective Start<br/>1/1/2019</td> | Reimbursement Yaive - FSA<br>Dependent Care Effective Start<br>1/1/2019 |
|                                                                                                    | Save Cancel                                                             |

Your bi-weekly contribution is the "Your Cost" amount.

Click "Save".

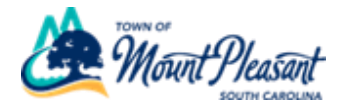

To enroll in **FSA Dependent Care**, select the blue arrow next to the option, then follow the same instructions as above.

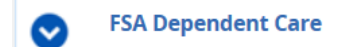

Once you are done, click "Next".

Note: If you do not enroll in one of the FSA plans, you will have to select the "Waive" option to move forward.

Example: if you enroll in FSA Health but not FSA Dependent, you will have to select "Waive – FSA Dependent Care".

| Option                                                                                       |        |
|----------------------------------------------------------------------------------------------|--------|
| Dependent Care FSA<br>Start Date: 1/1/2020<br>\$26.00 Annual<br>Contribution<br>Show Details | \$0.96 |
| Vaive - FSA<br>Dependent Care<br>Start Date: 1/1/2020                                        | \$0.00 |

Click "Next"

At the confirmation page, click "Submit Enrollment"

| Back | Print | Submit Enrollment |
|------|-------|-------------------|
|      |       |                   |

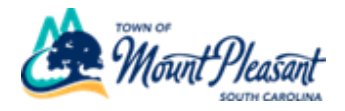